## You will now open the sheild design in Adobe PhotoShop and convert it into a Normal Map.

**11.** On the file menu select "Open" and find your Adobe Illustraor sheild design and open it.

**3D** Video Games: Characters & FX

| ** ***                                                                                                    |
|----------------------------------------------------------------------------------------------------|
| Þ                                                                                                    |
|                                                                                                    |
| +                                                                                                    |
|                                                                                                    |
| •                                                                                                    |
| •                                                                                                    |
| •                                                                                                    |
| +                                                                                                    |
| •                                                                                                    |
|                                                                                                    |
| •                                                                                                    |
| •                                                                                                    |
| +6                                                                                                    |
| Þ                                                                                                    |
|                                                                                                    |
|                                                                                                    |
|                                                                                                    |
|                                                                                                    |
|                                                                                                    |
| +G                                                                                                    |
| and the second second se |
| +G                                                                                                    |
| +G                                                                                                    |
| +G                                                                                                    |
| +G                                                                                                    |
| +G                                                                                                    |
| +G                                                                                                    |
| +G                                                                                                    |
| +G                                                                                                    |
| +G                                                                                                    |
| +G                                                                                                    |
| +G                                                                                                    |
|                                                                                                    |

SoCal ROC

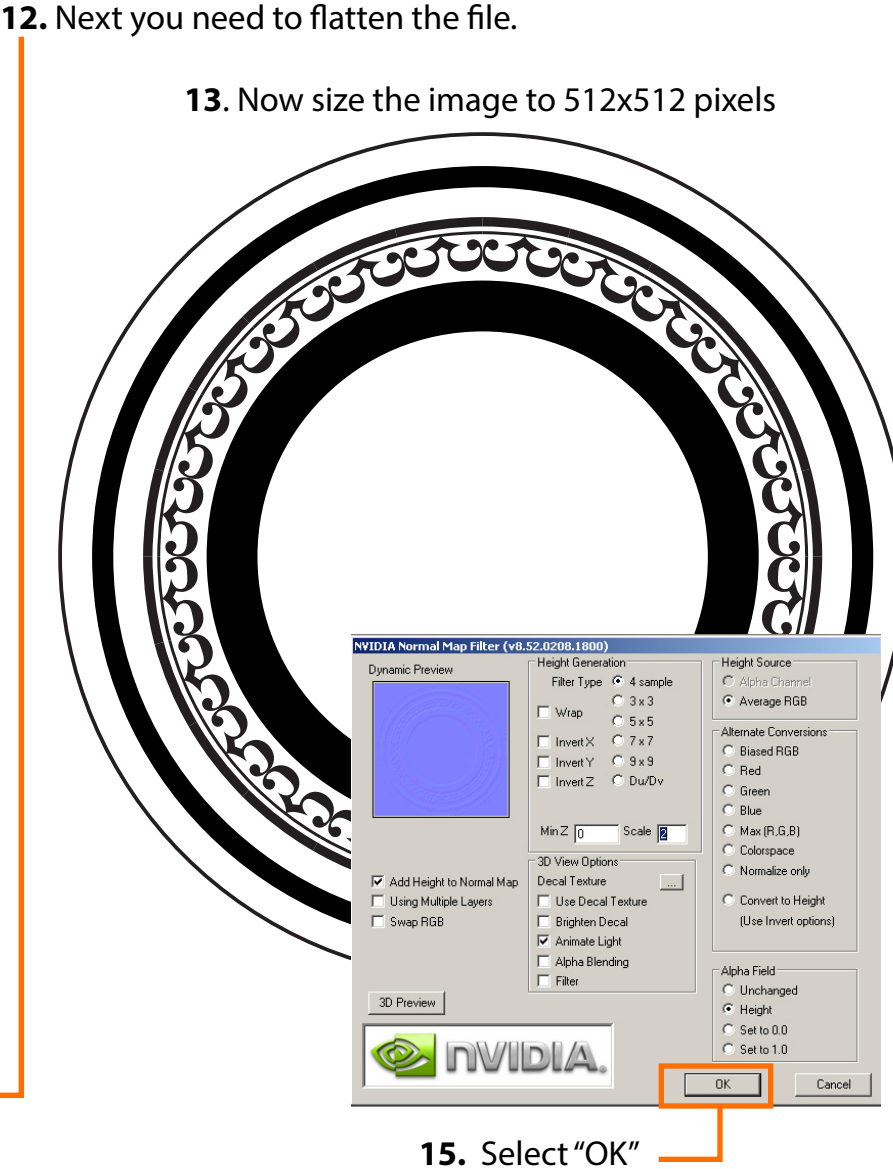

## 14. Open the NVidia "NormalMapFilter".

Page 4

| ter Analysis    | View      | Window           | Help   |   |
|-----------------|-----------|------------------|--------|---|
| ast Filter      |           |                  | Ctrl+F |   |
| Convert for Sm  | hart Filt | ers              |        |   |
| Extract         |           | Alt+Ctrl+X       |        |   |
| Filter Gallery  |           |                  |        |   |
| Liquify         |           | Shift+Ctrl+X     |        |   |
| Pattern Maker.  |           | Alt+Shift+Ctrl+X |        |   |
| Vanishing Point | :         | Alt+Ctrl+V       |        |   |
| Artistic        |           |                  |        | • |
| Blur            |           |                  |        | • |
| Brush Strokes   |           |                  |        | • |
| Distort         |           |                  |        | × |
| Noise           |           |                  |        | × |
| Pixelate        |           |                  |        | • |
| Render          |           |                  |        | • |
| Sharpen         |           |                  |        | + |
| Sketch          |           |                  |        | • |
| Stylize         |           |                  |        | • |
| Texture         |           |                  |        | • |
| Video           |           |                  |        | × |
| Other           |           |                  |        | F |
| Digimarc        |           |                  |        | F |
| NVIDIA Tools    |           |                  |        |   |

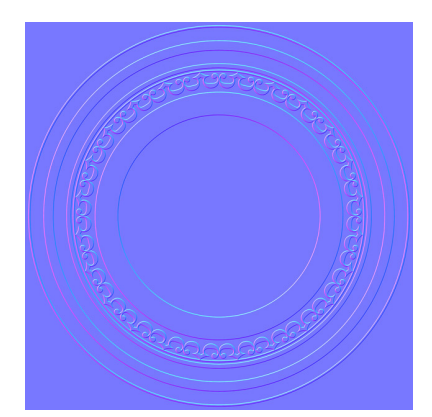

**16.** The design wil look something like this. Save this as Targa file.